## ユーザー提供部品のダウンロードおよびインポートの手順 (空調・衛生設備用)

CADWe'll Tfas では、Tfas 専用のユーザー提供部品をダウンロードし、Tfas にインポートしてお使い いただくことができます。

## 1) ユーザー提供部品のダウンロード方法

- ダイテックホームページ TOP 画面 (https://www.daitec.jp/index.html) 1) 「ダウンロード」-「Tfas ユーザー提供部品」をクリックします。 kticht ダイテック CAD事業部 ダイテックLive! 製品情報 🗸 ダウンロ・ 会社情報 🗸 動画・セミナー 🗸 製品ダウンロード Linx \_\_\_\_\_ Tfasメーカー提供部品 「ダウンロード」の「Tfas ユーザー提 (1)7 — 供部品」をクリック 参考マニュアル Ir 更利机 DADWe'll CADWe'll Tfas 務効率化に向けて~ Leading-edge Technology for Building Sy MEL-B カ画を再生♪ デジタルが変える次のステージ 配信~
- 2 「Tfas ユーザー提供部品」ページ (https://www.daitec.jp/download/index\_buhin\_user.html)
  - 1) 部品リストで内容を確認

「部品個数」をクリックすると、部品の内容を一覧でご覧いただけます。

| 製品情報 🗸       | 動画・セミナー 💊             | サポート・スクール 🗸                                                   | ダ               | ウンロード ・                               | ~                          | 会社          | 土情報  | ~       |         |
|--------------|-----------------------|---------------------------------------------------------------|-----------------|---------------------------------------|----------------------------|-------------|------|---------|---------|
| ご利用にあたって     | ポンプ類                  |                                                               |                 |                                       |                            |             |      |         |         |
| 空調部材         |                       |                                                               |                 | · · · · · · · · · · · · · · · · · · · |                            |             |      | a       | رم<br>م |
| ポンプ類         |                       |                                                               | -               |                                       |                            |             | 2    |         |         |
| 送風機類         |                       |                                                               |                 |                                       | h                          | PET         |      |         |         |
| 冷却塔類         |                       |                                                               | M               |                                       | H                          |             |      | 7       |         |
| 冷凍機類         |                       |                                                               |                 |                                       |                            |             |      |         |         |
| 刮午箱・ヘッダー     |                       | ユーザー提供部品リスト(衛生設備)                                             | 片吸込渦巻ポン         | ンプ(FS型、S型、FS<br>防振架台                  | D型、FDP型)、                  |             | 提供者名 | ユーザー    | - (18   |
| 衣山城 177      |                       | Na. #468                                                      | 呼び出しコード         | <b>₽9</b> ₩                           | 小分類                        | #9 <b>%</b> | -    | キャイズ 強続 | л уу-   |
| ボイラー類        |                       | 1 FS型片像込み巻ポンプ 32×32F32F5-46                                   | 32 × 32F52F5.4E | ポンプ                                   | 陸上ポンプ(編集品)                 | 片袋込用巻ポンプ    | *    | R17 - R | 2022/   |
| 衛生部材         |                       | 2 FS型片後込満巻ポンプ 32×32FS2FS.75E     3 FS世界後込満巻ポンプ 32×32FS2FS.75E | 32×32F62F5.35E  | #57                                   | 第上ポンプ(事務品)<br>第11日に(1月第月日) | 対象込み巻ポンプ    | *    | A17 H   | 2022/   |
| H) - L []/// | 片吸込渦巻ポンプ              | 4 F5型片吸込液巻ポンプ 32 × 32F525512 25                               | 32×32F52052.2E  | ポンプ                                   | 論上ポンプ(編集品)                 | 片袋込用巻ポンプ    | *    | RT 8    | 2022/   |
| ポンプ類         | FS型/S型/FSD型/FDP型      | 5 FS型片後込頭巻ポンプ 40×32F52E5.4E                                   | 43 × 32F52E5.4E | 8.7                                   | 論上ポンプ(編集品)                 | 用電品調量ポンプ    |      | **      | 2022/   |
| 水槽類          | 防振架台                  |                                                               |                 |                                       |                            |             |      |         |         |
| 水加四井黑苔       | DB型/DBV型<br>部品個数 399個 | 10. 20                                                        | 25/闭            |                                       | 部島個数                       | 78個         |      |         |         |
| 小処理表直規       |                       |                                                               |                 |                                       |                            | 0000        | /1 E |         |         |
| 都市ガス設備類      |                       |                                                               | 品個数             | ーをク                                   | リック                        | 1-#-        | /15  | 5       |         |
| 消火設備類        | 作成者 ユーザー              | (匿名)                                                          |                 |                                       | / / /                      |             |      | 1       |         |
|              |                       |                                                               |                 |                                       |                            |             |      |         |         |

2) ダウンロードファイルの保存

「ダウンロード」をクリックして保存します。

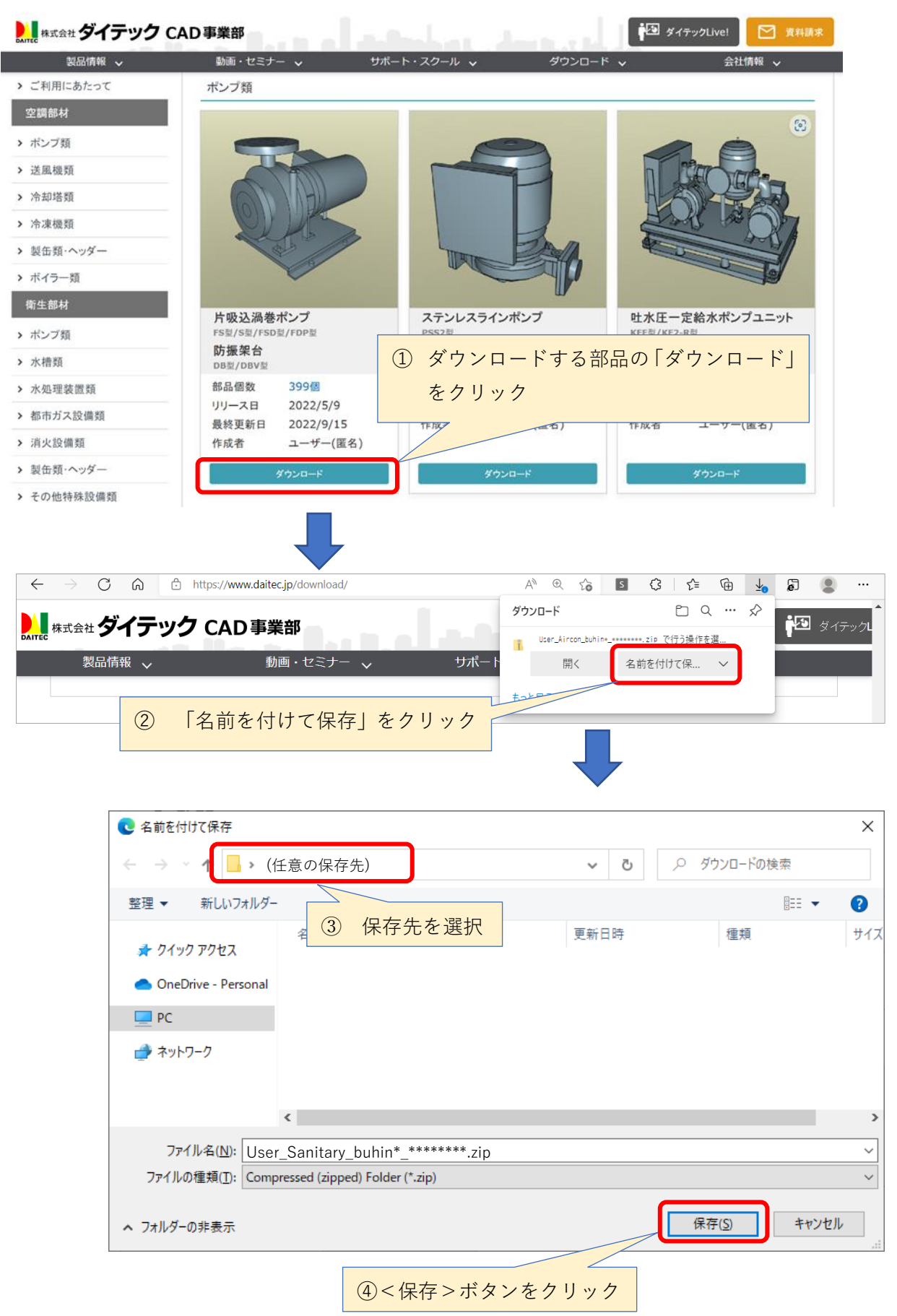

3) zip ファイルを解凍

保存した zip ファイルを右クリックして解凍します。

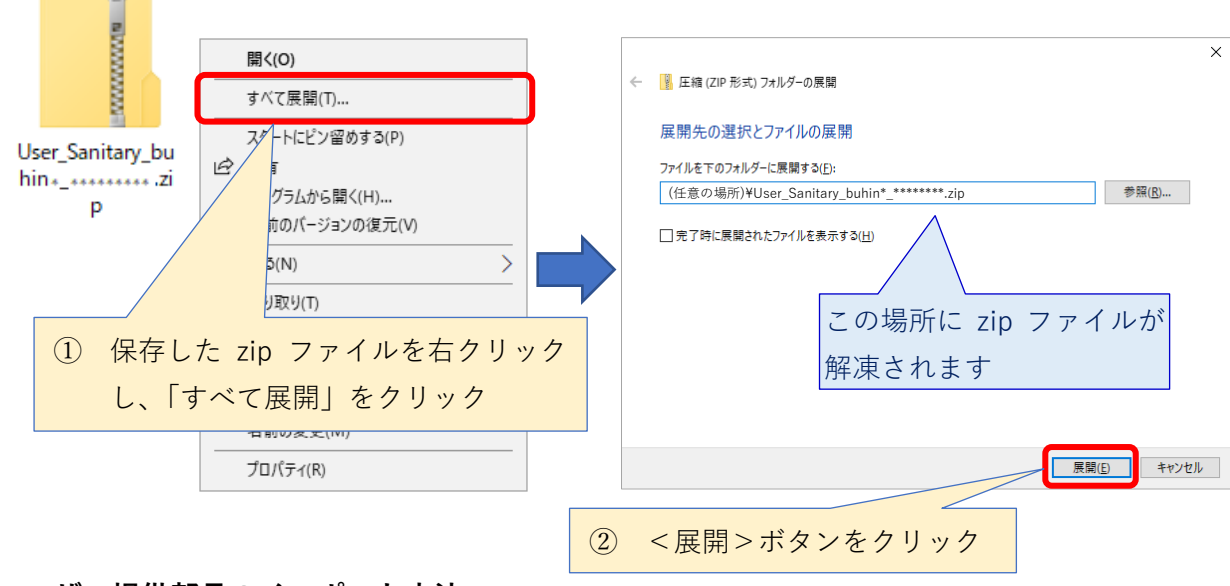

2) ユーザー提供部品のインポート方法

1 Tfas の機器器具配置機能でユーザー提供部品をインポート

CADWe'll Tfas を起動し、メニューから[設定]-[設備切替え]-[衛生]/[空調]を選択します。
 ※ツールバーアイコンから設備を切り替える場合は、下記のアイコンをクリックします。

一衛生設備に切り替える場合にクリック

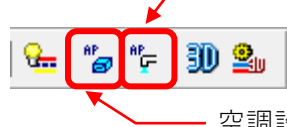

空調設備に切り替える場合にクリック

- 2) メニューから[衛生]/[空調]-[機器・器具]-[配置]を選択します。
  ※ツールバーアイコンから実行する場合は、下記のアイコンをクリックします。
  (衛生設備) 「「「「「「「」」」」」「「」」」」」
  (空調設備) 「「「」」」」」
  (空調設備) 「「」」」」
- (機器・器具配置)ダイアログ(または[機器配置]ダイアログ)の左上にある<サブセットライ ブラリのインポート処理>ボタンをクリックします。

| 機器 器具配置                                                                                             | × |
|----------------------------------------------------------------------------------------------------|---|
| (1) 「サブセットライブラリのインポート処理」をクリック                                                                       |   |
| ライブラリ: Tfas標準①(システムストック) ~ 配置方法(E): フリー ~                                                           |   |
| <ul> <li>□□□ 衛生器具</li> <li>□□ 水槽類</li> <li>□□□ ポンプ</li> <li>□□ 湯沸器・給湯暖房機</li> <li>□□ 湯ル郡</li> </ul> |   |

## 4) 解凍したフォルダを選択

[サブセット-インポートライブラリ選択]ダイアログの<参照>ボタンをクリックし、 ダウンロードファイルを解凍したフォルダを選択して<OK>ボタンをクリックします。

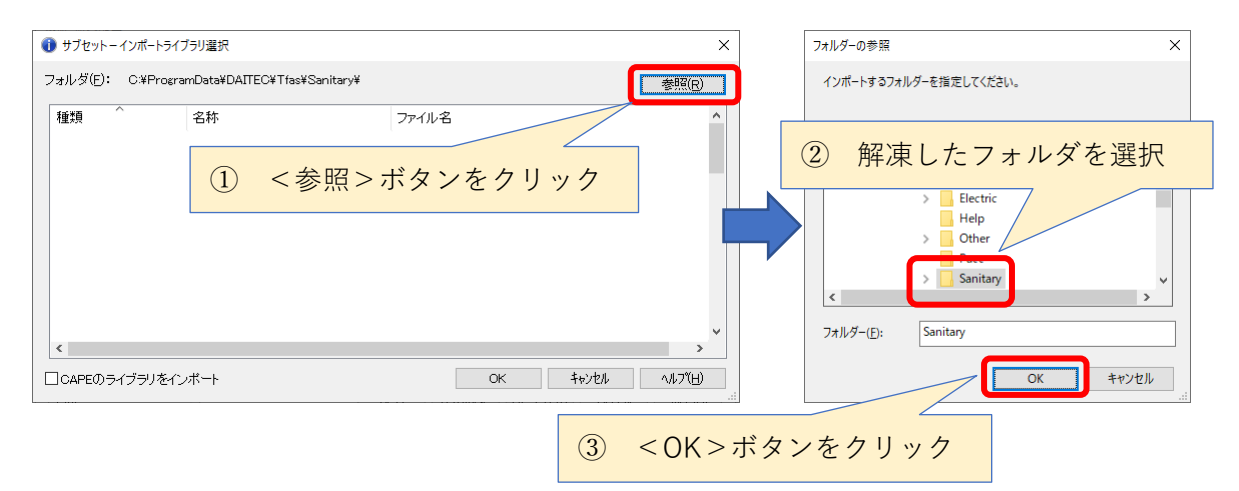

5) インポートするファイルを選択

指定したフォルダからインポートするファイルを選択します。

| ・ ・ ・ ・ ・ ・ ・ ・ ・ ・ ・ ・ ・ ・ ・ ・ ・ ・ ・ | イブラリ選択                   | ×                                             |
|---------------------------------------|--------------------------|-----------------------------------------------|
| フォルダ(F): C:¥User                      | rs¥user¥Desktop¥ユーザー提供部品 | 記¥部品ファイル¥User_Sanitary_buhin1_20220509¥ 参照(R) |
| 種類                                    | 名称 ^                     | ファイル名                                         |
| ユーザストック                               | 衛U(片吸込渦巻ポンプ)             | (任意の場所)¥User_Sanitary_buhin*_*******          |
|                                       | インポートするファイ               | <b>イルを選択</b>                                  |
|                                       |                          | ② < OK > ボタンをクリック                             |
| <                                     |                          | >                                             |
| □ CAPEのライブラリを-                        | つポート                     |                                               |

6) インポート方法を選択

ユーザーストック一覧からインポート方法を選択します。

| サブセット-ユーザストックインポート方法設定 | × |
|------------------------|---|
| ユーザストック一覧              |   |
| 衛U(片吸込渦巻ボンブ)<br>共有     |   |
|                        |   |
|                        |   |
|                        |   |
| ② < OK > ホタンをクリック      |   |
|                        |   |
|                        |   |

- ※ユーザーストック一覧には「共有」、「複写」、その他インポー ト済みのストックが表示されます。
- ※「共有」は他の PC やサーバにある部品ライブラリを皆で共 有して使用する場合に選択します。
- ※「複写」は他の PC やサーバにある部品ライブラリを自分の PC に複写して使用する場合に選択します。

※本ユーザー提供部品をインポートされる際は「共有」もしく は「複写」を選択してインポートされることを推奨致します。 7) インポートが終了したら、<OK>ボタンをクリックします。

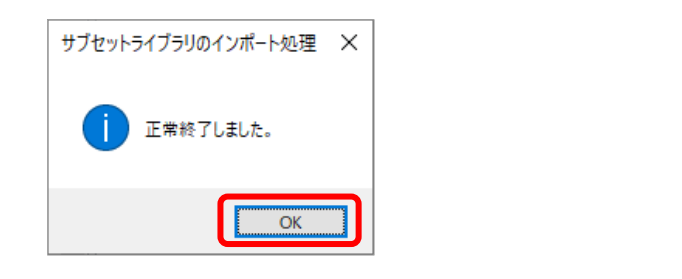

- 2 取り込んだユーザー提供部品を配置して表示を確認
- 1) [機器・器具配置] ダイアログ(または[機器配置] ダイアログ)の[ライブラリ] から取り込ん だ部品ライブラリを選択し、次に分類を選択、配置する部品をクリックして図面上に配置します。

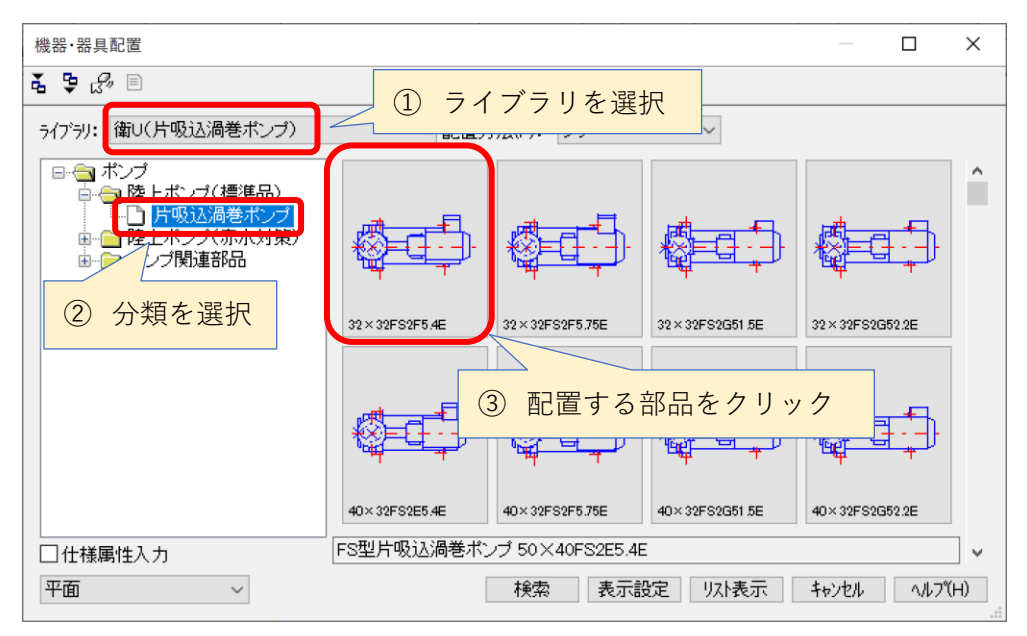

2) 部品の表示を確認

| 配置した部品の 3D 図形を表示してみましょう。<br>3D 図形の表示は、ツールバーアイコンの 🗊 を使用しま                                                                                                    | ます。<br><b>ジ</b> |
|----------------------------------------------------------------------------------------------------|-----------------|
| □ Tanza - SB(A) 10/00<br>70/00 年日 年日の(本人) 年日の(本人) 日本年年 2 年15 年生の(日本山) 日本(本人) 日本(本人) 10/00 ~ 10/00 ~ 10/00 ~ 10/00<br>日本年代 11/00 - 日本代 11/00 - 日本代 11/00 ~ 日本(日本) 10/00 ~ 10/00 ~ 10/00 ~ 10/00 ~ 10/00<br>日本代 11/00 - 日本代 11/00 - 日本代 11/00 ~ 日本(日本) 10/00 ~ 10/00 ~ 10/0 | o ×             |
|                                                                                                    |                 |

※参考

ユーザー提供部品が取り込まれていない Tfas でユーザー提供部品が配置された図面を開いた場合でも3D表示することができます。(TfasIV以前のバージョンを除く)

※3D の部品色は、ツールバーアイコンの ಖ [3D 表示の設定]をクリックし、[衛生]/[空調]タブの[機器・器具]の 3D 表示色で設定できます。

[図形色]とすると 2D 配置時の色が反映されます。

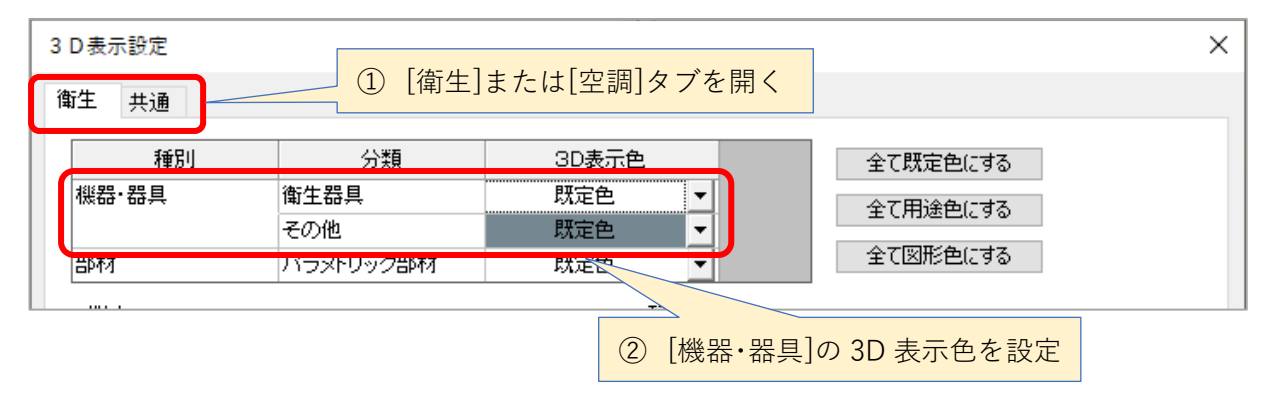

- 3 ユーザー提供部品が不要となった場合に削除する手順
- [機器・器具配置]ダイアログ(または[機器配置]ダイアログ)の[ライブラリ]から、インポ ートしたユーザー提供部品ライブラリを選択します。

| 機器·器具配置               |                  | _ | ×        |
|-----------------------|------------------|---|----------|
| £ \$ \$ € E           | ① 削除したいライブラリを開く  |   |          |
| ライブラリ: 衛U(片吸込渦巻ポンプ) 🦳 | ✓ 配置方法(F): フリー ✓ |   |          |
|                       |                  |   | <b>^</b> |

[機器・器具配置]ダイアログ(または[機器配置]ダイアログ)の左上にある<ライブラリー覧 から削除>ボタンをクリックします。

| 機器·器旦配置       |                         |      | X |
|---------------|-------------------------|------|---|
|               | ② [ライブラリー 野から削除]をクリック   | <br> |   |
|               |                         |      |   |
| ライブラリ: 衛し(片吸込 | 渦巻ポンプ) ~ 配置方法(F): フリー ~ |      |   |
| ┃ 🕞 🚖 ボンブ     |                         |      |   |

2) 削除の確認画面が表示されたら、<はい>ボタンをクリックします。

以上